这些引脚选项只能运行固件版本1.3.1及更高版本。如果您的固件版本较低,请升级设备固件。

设备解锁

解锁设备时,需要输入4-8的PIN码。当设备显示复选标记()时,,按两个按钮确认您的选择。至于你的设备设置了多少位PIN,不会以任何方式显示。

PIN码的默认数字设置

当您输入PIN码时, NanoS会显示数字&quot5&quot默认情况下。, 然后您可以通过按左键或右键来调整该值。您可以调整默认显示的数字, 使其不&quot5&quot。具体方法如下:

解锁NanoS,选择&quot设置"

选择&quot安全性"

选择&quot洗牌针"

选择&quot是的&quot并确认。

重新连接设备后,您会看到默认PIN码是一个随机数。

修改PIN码

您可以随时更改您的PIN。

解锁NanoS并选择&quot设置&quot

并选择&quot安全性"

选择&quot更改PIN"

输入新的PIN码

以确认此PIN码;

输入您的旧PIN码,您的PIN码将被成功修改。

重新连接设备后,您需要输入新的PIN码来解锁您的设备。